# Eine kleine Anleitung für die neuen Formulare ("dynamische Formulare")

Was ist das Dynamische an den neuen Formularen? Nun, sie haben wesentlich mehr an Funktionalität wie die bisherigen ("statischen") Formulare, bei denen man einfach Felder ausfüllen und sie ausdrucken konnte (teilweise konnte man sie nicht mal speichern). Die neuen Formulare bieten einige sehr komfortable Gestaltungselemente, die die Bedienung eines Formulars individuell steuerbarer und für den Benutzer damit einfacher machen. So kann man abhängig von den Eingaben des Benutzers viele Aktionen sehr gezielt vordefinieren, kann Speichern (natürlich auch Drucken) oder kann mit digitalen Signaturen Formulare finalisieren (siehe eigene Hilfedatei mit einer ausführlichen Anleitung für die Erstellung).

Wichtig: Die neuen Formulare verpacken diese Funktionalität in eine PDF-Datei. Sie können aber nur mit dem kostenlos erhältlichen Adobe Reader (siehe Link auf unserer Downloadseite!) genutzt werden! Alternative PDF-Leseprogramme anderer Firmen können diese PDF nicht öffnen! PDF ist nicht gleich PDF! Eine "normale" PDF hat keinerlei Funktionalität. Der Preis für die Funktionalität ist die Nutzung des Adobe Reader.

Bei den neuen Formularen ist der von Ihnen eingetragene Inhalt nach der digitalen Signatur gesperrt (auch für Sie). Mit der Signatur bestätigen Sie in elektronischer Form die Richtigkeit und Verbindlichkeit der Angaben, bevor Sie das Formular in dieser Form per E-Mail an den Adressaten versenden. Kein Papier, kein Porto und alles in kürzester Zeit direkt in einem Arbeitsablauf! Bei der Signatur bekommt das Formular einen verschlüsselten "Stempel" mit dessen Hilfe Ihre Originalfassung erkennbar ist.

Wenn ein derart von Ihnen signiertes Formular uns per E-Mail erreicht, können wir anhand der Signatur Sie als Absender eindeutig erkennen. Mindestens genauso wichtig ist, dass wir durch den verschlüsselten "Stempel", der im Formular selbst verpackt ist, erkennen, ob das Formular seit Ihrer Signatur verändert wurde. Übrigens: Natürlich konnten Sie auch die statischen Formulare schon per Email senden. Aber der Inhalt war für jeden Empfänger veränderbar und es gab keine individuelle "Unterschrift".

Wichtig für die Bearbeitung eines Formulars ist das Verständnis zum aktuellen Bearbeitungspunkt. Am Bildschirm sehen Sie diese Stelle durch einen kleinen, blinkenden, senkrechten Strich (englisch "Cursor"). An dieser Stelle wird Text eingefügt, wenn Sie auf die Tastatur drücken. In einem Formular gibt es nur definierte Bereiche (Felder), wo Sie Text eingeben können. Normalerweise können Sie sich der Reihe nach mit der Tabulator-Rechts-Taste von oben nach unten durch das Formular "bewegen". Sie können diese definierte Reihenfolge aber auch jederzeit durch einen Klick mit der Maus auf ein bestimmtes Feld verändern.

Ob Sie die neuen Formulare verwenden oder nicht bleibt momentan noch ganz allein Ihnen überlassen. Wir sind überzeugt, dass es Ihnen den Vorgang erleichtern würde und auch für uns wäre es ein großer Vorteil, wenn Sie sie verwenden. Aber Sie können natürlich auch noch eine Zeit lang die alten Formulare verwenden. Beide "Welten" existieren auf unserer Downloadseite parallel. Vielleicht probieren Sie es ja einfach mal aus?

Um Ihnen den Einstieg und das Arbeiten mit den neuen Formularen zu erleichtern, erklären wir Ihnen auf den nächsten Seiten einige wichtige "Bauteile" eines dynamischen Formulars.

| Ex. AnmeldungVeranstaltungAll_F5.pdf - Adobe Reader                                                                                                    | - @ ×                                                                                                    | 🔁 Ex_AnmeldungYeranstaltungAll_FS.pdf - Adobe Reader                                                                                                    | ×                                                                                                    |
|----------------------------------------------------------------------------------------------------|----------------------------------------------------------------------------------------------------|----------------------------------------------------------------------------------------------------|----------------------------------------------------------------------------------------------------|
| atei Bearbeiten Anzeige Fenster Hilfe                                                                                                    | بر بعدم<br>×                                                                                                    | Datei Bearbeiten Anzeige Fenster Hilfe                                                                                                    | *                                                                                                    |
| 💾 🖨 🖂   💿 🕘 1 / 1   😑 🗣 133% 💌   🔚 🔡   💬 🐶   🛃                                                                                                    | Kommentar Erweitert                                                                                                    |                                                                                                    | Kommentar Erweitert                                                                                                    |
| 📄 Füllen Sie bitte das folgende Formular aus. Sie können in dieses Formular eingegebene Daten speichern.                                                   | Vorhandene Felder markieren                                                                                                    | Villen Sie bitte das folgende Formular aus. Sie können in dieses Formular eingegebene Daten speichern.                                                                                                    | Softwardene Felder markeren                                                                                                    |
|                                                                                                    | Name/Vorname           Wohnanschrift                                                                                                    | Rame/Vor<br>Wohnans<br>Telefonnu<br>E-Mail-Ad                                                                                                    | name                                                                                                    |
| Diözese Augsburg<br>Hauptabteilung V - Schule<br>Abteilung Schule und Religionsunterricht<br>Postfach 11 03 49<br>86028 Augsburg                           | Angesteller des Bischöft. Ordinartats Augstung     Baatiche Lehrkraft oder Lehrkraft mit Anstellung bei privatem Täger     E-Mail senden     Drucken     Speichern     Reset                                                                   | Diözese Augsburg<br>Hauptabteilung V - Schule<br>Abteilung Schule und Religionsunterricht<br>Postfach 11 03 49<br>86028 Augsburg                                                                               | Angestellter des Bischöft. Ordinariats Augsburg     Staatliche Lehrkraft oder Lehrkraft mit Anstellung bei privatem Täger     E-Mail Senden     Drucken     Speichern     Reset                  |
| Anmeldung zu einer Fortbildung                                                                                                    | (Bitte wählen/markieren Sie die gewünschten Termine/Leistungen!)                                                                                                    | Anmeldung zu einer Fortbildung                                                                                                    | (Bitte wählen/markieren Sie die gewünschten Termine/Leistungen!)                                                                                                    |
| Wählen Sie die Veranstaltungsart aus:                                                                                                    | rbst-/Frühjahrstagung 🔿 Schul-/Lehrerpastoral 🔿 Sonstige<br>irestagungen BS/GY/RS 🔿 Distriktkonferenzen BS/GY/RS                                                                                                    | Wählen Sie die Veranstaltungsart aus: <ul> <li>Herbst-/Frühja</li> <li>Jahrestagunge</li> </ul>                                                                                                    | ahrstagung 📀 Schul-/Lehrerpastoral 🦳 Sonstige<br>en BS/GY/RS 🔵 Distriktkonferenzen BS/GY/RS                                                                                                    |
| Wählen Sie Ihren Termin: Herbsttagung Leitersho<br>Herbsttagung Leitersho<br>Frühjahrstagung Leitersh<br>Frühjahrstagung St. Ottil<br>Frühjahrstagung Wies | ofen Di. 08.10 Fr. 11.10.13 (Eigenbeitrag 40 €)<br>• ofen Di. 08.10 Fr. 11.10.13 (Eigenbeitrag 40 €) ofen Mi. 19.03 Fr. 21.03.13 (Eigenbeitrag 40 €) ien Mi. 21.05 Fr. 23.05.13 (Eigenbeitrag 40 €) Mi. 02.07 Fr. 04.07.13 (Eigenbeitrag 50 €) | Wählen Sie Ihren Termin: Herbsttagung Leitershofen Di. 08.<br>Herbsttagung Leitershofen Di. 08,<br>Frühjahrstagung Leitershofen Mi. 19<br>Frühjahrstagung St. Ottillen Mi. 21.<br>Frühjahrstagung Wies Mi. 02. | 10 Fr. 11.10.13 (Eigenbeitrag 40 €)<br>10 Fr. 11.10.13 (Eigenbeitrag 40 €)<br>.03 Fr. 21.03.13 (Eigenbeitrag 40 €)<br>05 Fr. 23.05.13 (Eigenbeitrag 40 €)<br>07 Fr. 04.07.13 (Eigenbeitrag 50 €) |
| Teilnahme mit Übernachtung 💿 Ja 🔿 N                                                                                                    | lein Essen  onormal  Ovegetarisch                                                                                                    | Teilnahme mit Übernachtung 💿 Ja 🔵 Nein                                                                                                    | Essen 💿 normal 🖳 vegetarisch                                                                                                    |
| Mit der/den betroffenen Schulleitung/en habe id                                                                                                    | ch gesprochen.                                                                                                    | Mit der/den betroffenen Schulleitung/en habe ich gespro                                                                                                    | chen.                                                                                                    |

### Felder (Eingabefelder):

Normale Felder (also Stellen im Formular, in denen Sie selbst über die Tastatur Text eingeben können) sind mit einer Unterstreichung dargestellt. Um die Eingabefelder noch besser sichtbar zu machen, klicken Sie oben rechts auf den Knopf (englisch "Button) "Vorhandene Felder markieren". Dann werden alle Felder, in die Sie Text eingeben können blau hinterlegt (rechtes Bild).

Felder können so definiert sein, dass Sie nur eine bestimmte Anzahl Zeichen eintragen können oder die Eingabe ist durch die optische Feldlänge begrenzt. Dann können Sie nicht mehr eintragen.

Felder können auch mehrzeilig definiert sein. Dann können Sie in dem größeren Eingabefeld so lange Text eingeben, bis es voll ist (manuelle Zeilenschaltung mit ENTER-Taste).

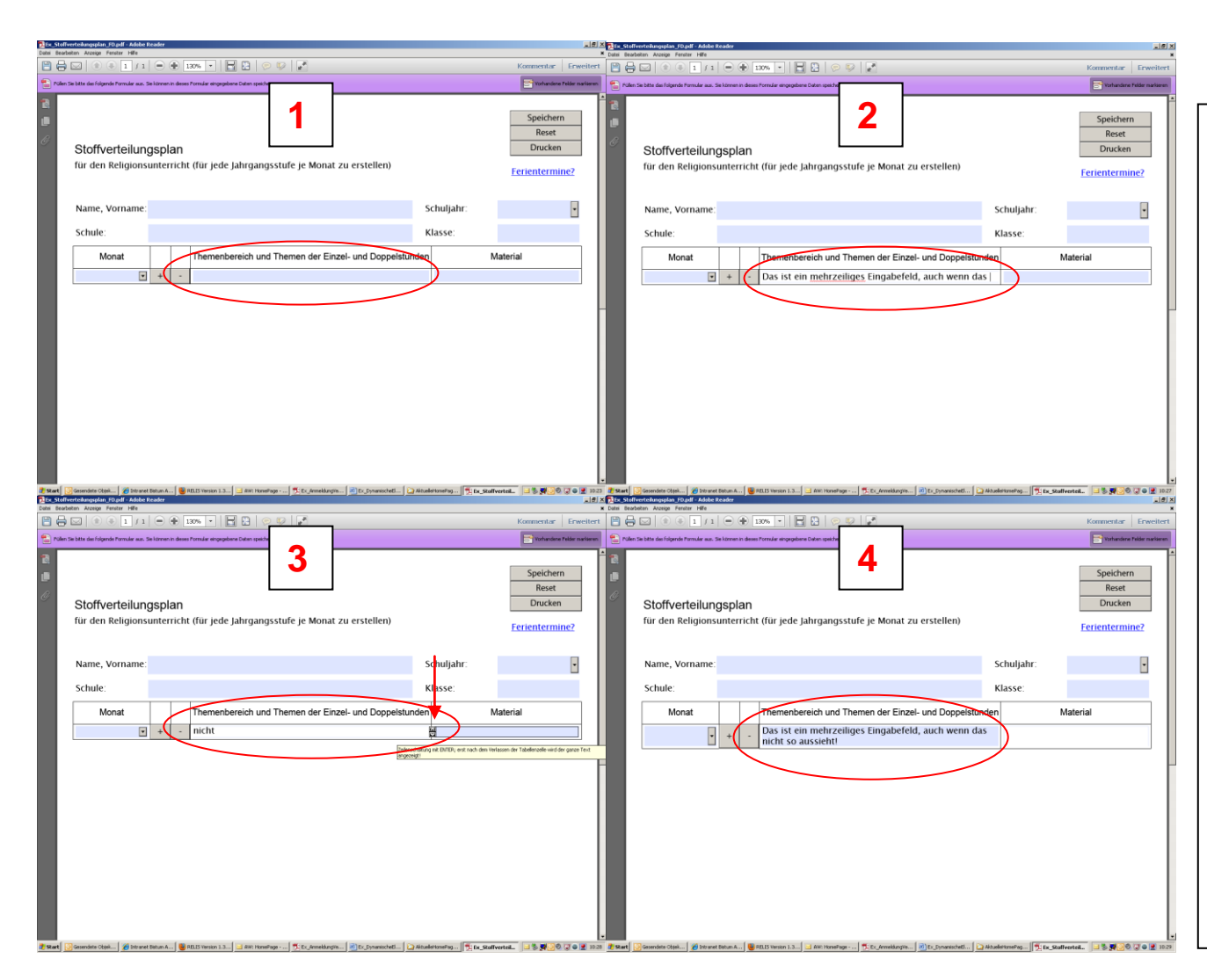

## Felder mit automatischer Erweiterung:

In speziellen Fällen kann ein Eingabefeld als mehrzeilig definiert sein, aber man sieht es zunächst nicht.

Man trägt einfach fortlaufend seinen Text ein. Ist die Zeile voll (und daran erkennt man es!), dann kann man weiterschreiben und es wird rechts ein sog. Scroll-Knopf (Rauf-und-Runter-Pfeil) eingeblendet (siehe Bild 3, roter Pfeil). Mit diesem kann man in der Zeile den Inhalt nach oben bzw. unten verschieben.

Sobald man dieses Eingabefeld verlässt (mit der Tabulatortaste oder einfach mit der Maus in einen anderen Teil des Formulars klickt, dann erweitert sich das Eingabefeld auf die erforderliche Höhe zur Darstellung des gesamten Texts (der Scroll-Knopf verschwindet)..

Auch in diesem Feld ist eine ausdrückliche Zeilenschaltung mit der ENTER-Taste möglich.

Auch dieses Feld ist nicht unbegrenzt groß, d.h. irgendwann ist der Platz voll und man kann nicht weiterschreiben.

| Ex_AnmeldungVeranstaltungAll_FS.pdf - Adobe Reader                                                                                                    |                                                                                                    |
|----------------------------------------------------------------------------------------------------|----------------------------------------------------------------------------------------------------|
| Erweit                                                                                                    |                                                                                                    |
| Füllen Sie bitte das folgende Formular aus. Sie können in dieses Formular eingegebene Daten speichern.       E* Vorhandene Felder markie                                                                                                    | kieren                                                                                                    |
| Name/Vormane<br>Wohnanschrift       Imperative methods         Diözese Augsburg<br>Hauptabteilung V - Schule<br>Abteilung Schule und Religionsunterricht<br>Postfach 11 03 49<br>86028 Augsburg       Imperative des Bischöft ofsmanisk Augsburg<br>Imperative des Bischöft ofsmanisk Augsburg<br>Imperative des Bischöft ofsmanisk Augsburg         Mainter Stelle und Religionsunterricht<br>Postfach 11 03 49<br>86028 Augsburg       Imperative des Bischöft ofsmanisk Augsburg         Mainter Stelle und Religionsunterricht<br>Postfach 11 03 49<br>86028 Augsburg       Imperative des Bischöft ofsmanisk Augsburg         Mainter Stelle des Bischöft of Bischöft 10 03 49<br>86028 Augsburg       Imperative des Bischöft ofsmanisk Augsburg         Mainter Stelle des Bischöft of Bischöft 10 03 49<br>86028 Augsburg       Imperative des Bischöft ofsmanisk Augsburg         Mainter Stelle des Bischöft 10 03 49<br>86028 Augsburg       Imperative des Bischöft 10 03 49<br>86028 Augsburg         Mählen Sie die Veranstaltungsart aus:<br>Imperative des Bischöft 10 08 10 Fr. 11 10 13 (Eigenbeitrag 40 c)       Imperative des Bischöft 10 08 10 Fr. 11 10 13 (Eigenbeitrag 40 c)         Mählen Sie Ihren Termin:<br>Imperative des Bischöft 10 08 10 Fr. 11 10 13 (Eigenbeitrag 40 c)       Imperative des Bischöft 10 08 10 Fr. 11 10 13 (Eigenbeitrag 40 c)         Teilnahme mit Übernachtung       Ja       Nein       Essen       Imperative des Bischöft 10 08 10 Fr. 11 10 13 (Eigenbeitrag 40 c)       Imperative des Bischöft 10 08 10 Fr. 11 10 13 (Eigenbeitrag 40 c)       Imperative des Bischöft 10 08 10 Fr. 11 10 13 (Eigenbeitrag 40 c)       Imperative des Bischöft 10 08 10 Fr. 11 10 | <ul> <li>Eingabehinweise<br/>("Tooltips"):</li> <li>Der Ersteller des Formulars kann<br/>zu einem Eingabefeld oder sons-<br/>tigem Element (Optionsfeld,<br/>Kombinationsfeld, Befehlsschalt-<br/>fläche usw.), einen besonderen<br/>Hilfstext hinterlegen.</li> <li>Wenn Sie mit dem Mauszeiger<br/>über dieses Feld gehen (hier<br/>symbolisch mit dem roten Pfeil<br/>dargestellt), dann wird eine kleine<br/>Sprechblase angezeigt mit die-<br/>sem Hilfstext.</li> <li>Diese Hilfstexte können die Be-<br/>nutzung der Formulare durch<br/>Erklärungen und Hinweise am<br/>jeweiligen Element sehr erleich-<br/>tern.</li> </ul> |

| 🔁 Ex_AnmeldungVeranstaltungAll_FS.pdf - Adobe Reader                                                                                                    |                                                                                                    |                                                                                                    |
|----------------------------------------------------------------------------------------------------|----------------------------------------------------------------------------------------------------|----------------------------------------------------------------------------------------------------|
|                                                                                                    | Kommentar Erweitert                                                                                                    |                                                                                                    |
| Füllen Sie bitte das folgende Formular aus. Sie können in dieses Formular eingegebene Daten speichern.                                                                                                    | Standard Felder markieren                                                                                                    |                                                                                                    |
| Diözese Augsburg<br>Hauptabteilung V - Schule<br>Abteilung Schule und Religionsunterricht<br>Postfach 11 03 49<br>86028 Augsburg<br>Mählen Sie die Veranstaltungsart aus:<br>Wählen Sie die Veranstaltungsart aus:<br>Ja<br>Wählen Sie Ihren Termin: Herbsttagung Leitersh<br>Teilnahme mit Übernachtung<br>Ja<br>Teilnahme mit Übernachtung | Name/Vorname         Wohnanschrift         Telefonnummer         E-Mail-Adresse         ● Angestellte/r des Bischöfl. Ordinariats Augsburg         ● Staatliche Lehrkraft oder Lehrkraft mit Anstellung bei privatem Tage         E-Mail Senden         Drucken         Speichern         Reset         (Bitte wählen/markieren Sie die gewünschten Termine/Leistungen!)         erbst-/Frühjahrstagung       Schul-/Lehrerpastoral         Sonstige         hrestagungen BS/GY/RS       Distriktkonferenzen BS/GY/RS         ofen Di. 08.10 Fr. 11.10.13 (Eigenbeitrag 40 €)       •         Nein       Essen       normal       vegetarisch         Nein       Essen       normal       vegetarisch         Wein       Wein Denzelenze       Vegetarisch       • | <ul> <li>Optionsfelder/Optionsgruppe:</li> <li>Das Optionsfeld wird zu einer Gruppe zu-<br/>sammengefasst. Innerhalb einer Gruppe<br/>kann nur ein Wert ausgewählt werden.</li> <li>Klicken Sie auf den Kreis, dann wird der<br/>angeklickte Punkt und dessen Text ge-<br/>wählt, der/die anderen gleichzeitig abge-<br/>wählt. Die Auswahl wird durch einen<br/>schwarzen Punkt im Kreis gekennzeichnet.</li> <li>Oft wird zusätzlich zur rein optischen Aus-<br/>wahl auch eine hinterlegte Logik ausgelöst,<br/>z.B.</li> <li>Anzeige anderer Texte je<br/>nach Auswahl (Anschrift).</li> <li>Anzeige anderer Detailauswahl je<br/>nach Veranstaltungsart (konkrete<br/>Termine je Art).</li> <li>Die E-Mail Adresse, die vorausge-<br/>wählt wird (bei Klick auf "E-Mail<br/>Senden") wird je nach Veranstal-<br/>tungsart unterschiedlich vorbelegt.</li> </ul> |

| Datei Be    | meldungVeranstaltungAll_FS.pdf - Adobe Reader                                                                                                    | _ 5                                                                                                    | ∎×I<br>×                                                                                                    |                                                                                                    |
|-------------|----------------------------------------------------------------------------------------------------|----------------------------------------------------------------------------------------------------|----------------------------------------------------------------------------------------------------|----------------------------------------------------------------------------------------------------|
|             | 🕞 🖂 👔 👔 / 1 📄 😨 133% 💌 🔚 🔛 😓 🔛 📝                                                                                                    | Kommentar Erweiter                                                                                                    | ert                                                                                                    |                                                                                                    |
| 🔡 Fül       | len Sie bitte das folgende Formular aus. Sie können in dieses Formular eingegebene Daten speichern.                                                                                                    | Sorhandene Felder markieren                                                                                                    | ren                                                                                                    |                                                                                                    |
|             | Ier Sie bitte des folgende Formular aus. Sie können in desses Formular eingegebene Daten speichern.<br>Telefonnumme<br>E-Mail-Adresses<br>Diözesse Augsburg<br>Hauptabteilung V - Schule<br>Abteilung Schule und Religionsunterricht<br>Postfach 11 03 49<br>86028 Augsburg<br>Mählen Sie die Veranstaltungsart aus: • Herbst-/Frühjahrst<br>• Jahrestagungen BS<br>Wählen Sie Ihren Termin: Herbsttagung Leitershofen Di. 08.10<br>Frühjahrstagung Leitershofen Di. 08.10<br>Frühjahrstagung Leitershofen Di. 08.10<br>Frühjahrstagung St. Ottilien Mi. 21.05<br>Erühjahrstagung Wies Mi. 02.07<br>Teilnahme mit Übernachtung | Contracted     Contracted     C | <ul> <li>Kombinationsfeld ("Drop-D<br/>Box"):</li> <li>Wenn man rechts auf den rechter<br/>Knopf ("Button") mit dem kleinen<br/>unten-Pfeil klickt, dann öffnet sic<br/>Auswahlliste (im Bild links ist das<br/>geschehen!).</li> <li>Durch einen Klick mit der Maus in<br/>wünschte Zeile in der Liste wählt<br/>nen Eintrag aus. Die Auswahllist<br/>sich nach dem Klick von selbst u<br/>ausgewählte Zeile wird angezeig</li> <li>Dieses Bedienelement kann vort<br/>(d.h. Sie sehen schon einen der<br/>der Liste) oder es kann leer sein<br/>sehen nur den rechten Nach-unt<br/>In beiden Fällen können Sie die A<br/>durch den beschriebenen Vorgar</li> <li>Im Normalfall lässt dieses Bedier<br/>nur die Auswahl aus der Liste zu<br/>kann nicht selbst etwas (anderes<br/>gen.</li> </ul> | own-<br>ckigen<br>Nach-<br>h eine<br>bereits<br>n die ge-<br>man ei-<br>e schließt<br>nd nur die<br>(d.h. Sie<br>en-Knopf).<br>Auswahl<br>ng ändern.<br>helement<br>h, d.h. man<br>s) eintra- |
|             | Mit der/den betroffenen Schulleitung/en habe ich gesprocher<br>Oie Schulleitung/en befürworten meine Teilnahme.                                                                                                    | 1.                                                                                                    |                                                                                                    |                                                                                                    |
|             | O Die Schulleitung/en lehnt/lehnen meine Teilnahme ab (bitte Detai                                                                                                    | ls erläutern).                                                                                                    |                                                                                                    |                                                                                                    |
| \rm 🕂 Start | 🛛 🧿 Gesendete Objekte 🛛 🌈 Intranet Bistum Augs 🛛 🌈 Formulare / Informati 🛛 🥹 RELIS Version 1.3.0 R 🛛 🖂 AW: HomePage                                                                                                    | - Nac 🔀 Ex_AnmeldungVera 🖻 Ex_DynamischeEleme 🗞 🐉 🙆 🧐 🥥 🕲 💓                                                                                                    | 38:54                                                                                                    |                                                                                                    |

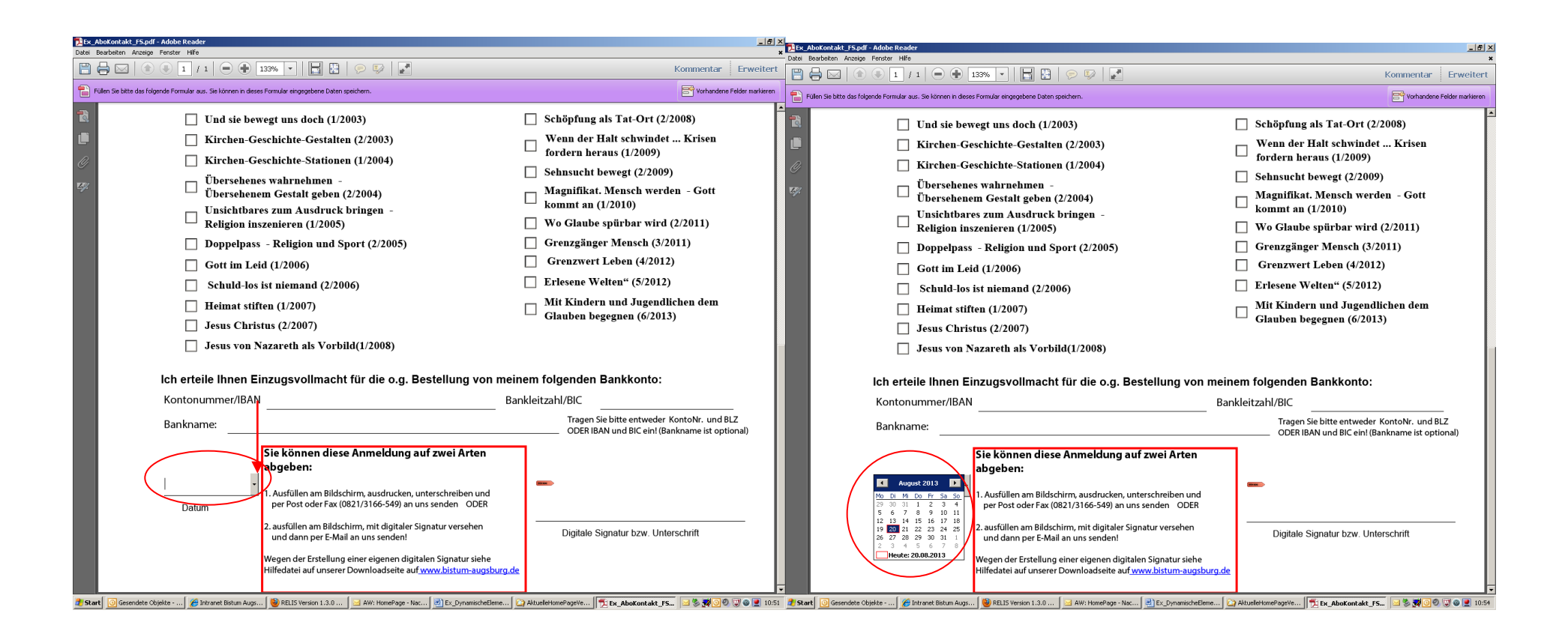

#### Datumsfelder ("Date-Picker"):

Das Datumsfeld ist ein spezialisiertes Eingabefeld mit einer Unterstützung durch einen integrierten Kalender. Sie erkennen es an der Bezeichnung des Feldes ("Datum", "Beginn am", "Ende am" usw.).

Wenn Sie in das Datumsfeld klicken (oder durch die Tabulatortaste in das Feld kommen), dann sehen Sie rechts wieder den schon bekannten Knopf mit dem Nach-unten-Pfeil. Wenn Sie auf diesen Nach-unten-Pfeil mit der Maus klicken, dann öffnet sich ein Kalender, in dem das heutige Datum vorbelegt ist.

Klicken Sie im Kalender auf das gewünschte Datum (den Monat können Sie mit der Pfeiltaste Links bzw. Rechts blättern). Dann schließt sich der Kalender und das gewählte Datum wird im Datumsfeld angezeigt. Sie können diesen Vorgang wiederholen und das Datum verändern.

Sie können das Datum aber auch direkt (ohne den Kalender zu öffnen) in das Datumsfeld per Tastatur eingeben!

| Ex_AboKontakt_F5.pdf - Adobe Reader<br>atei Bearbeiten Anzeige Fenster Hilfe                                                                                                    | ×                                                                                                    |
|----------------------------------------------------------------------------------------------------|----------------------------------------------------------------------------------------------------|
| 🖺 🖶 🖂   💿 💿 1 / 1   🗩 🕀 133% 🔹   🔚 🖺   🦻 🐶   🛃                                                                                                    | Kommentar Erweitert                                                                                                    |
| 📄 Füllen Sie bitte das folgende Formular aus. Sie können in dieses Formular eingegebene Daten speichern.                                                                                                    | Vorhandene Felder markieren                                                                                                    |
| Versandkosten berechnet. Es enthält aktuelle Mitteilung zum Religionsunterricht. Mehr dazu unter www.bistum-         Dieses Abonnement und die damit verbundene Einzugs         Ich bestelle folgende Einzelhefte (je Heft bis einschl. 6/2013         Und sie bewegt uns doch (1/2003)         Kirchen-Geschichte-Gestalten (2/2003)         Kirchen-Geschichte-Stationen (1/2004)         Übersehenes wahrnehmen -         Übersehenem Gestalt geben (2/2004)         Unsichtbares zum Ausdruck bringen -         Religion inszenieren (1/2005)         Doppelpass - Religion und Sport (2/2005)         Gott im Leid (1/2006)         Schuld-los ist niemand (2/2006)         Heimat stiften (1/2007)         Jesus Christus (2/2007) | jen, Praxisbeispiele und Sachinformationen       ▲         -augsburg.de       .         vollmacht kann ich jederzeit widerrufen.         4 Euro, danach 5 Euro zzgl. Versandkosten):         □       Schöpfung als Tat-Ort (2/2008)         □       Wenn der Halt schwindet Krisen fordern heraus (1/2009)         □       Sehnsucht bewegt (2/2009)         □       Magnifikat. Mensch werden - Gott kommt an (1/2010)         □       Wo Glaube spürbar wird (2/2011)         □       Grenzgänger Mensch (3/2011)         □       Grenzwert Leben (4/2012)         □       Erlesene Welten" (5/2012)         □       Mit Kindern und Jugendlichen dem Glauben begegnen (6/2013) |
| Ich erteile Ihnen Einzugsvollmacht für die o.g. Bestellung von                                                                                                    | n meinem folgenden Bankkonto:                                                                                                    |
|                                                                                                    |                                                                                                    |
| Bankname:<br>Sie können diese Anmeldung auf zwei Arten                                                                                                    | ODER IBAN und BIC ein! (Bankname ist optional)                                                                                                    |
| abgeben:            1. Ausfüllen am Bildschirm, ausdrucken, unterschreiben und per Post oder Fax (0821/3166-549) an uns senden ODER         Datum                                                                                                    | -                                                                                                    |

# Ankreuzfeld ("Checkbox"):

Im Gegensatz zum Optionsfeld kann hier jeder Punkt eigens angekreuzt werden ohne Abhängigkeit von den anderen Möglichkeiten.

Das Feld dient zur visuellen Darstellung einer (Mehrfach-) Auswahl.

| Ex AnmeldungVeranstaltungAll_FS.pdf - Adobe Reader<br>Natei Bearbeten Anzeige Fenzter Hilfe                                      | <u>_ ≉ _</u><br>×                                                                                                    | Disc_AnmeldungVeranstaltungAll_FS.pdf - Adobe Reader<br>Datei Bearbeiten Anzeige Fenster Hilfe                                                               | X<br>×                                                                                                    |
|----------------------------------------------------------------------------------------------------|----------------------------------------------------------------------------------------------------|----------------------------------------------------------------------------------------------------|----------------------------------------------------------------------------------------------------|
| 💾 🖶 🖂 🌒 1 / 1 💭 🗣 🔝 💌 📘 😫 🔛 🔛                                                                                                    | Kommentar Erweitert                                                                                                    |                                                                                                    | Kommentar Erweitert                                                                                                    |
| Füllen Sie bitte das folgende Formular aus. Sie können in dieses Formular eingegebene Daten speichern.                           | Vorhandene Felder markieren                                                                                                    | Füllen Sie bitte das folgende Formular aus. Sie können in dieses Formular eingegebene Daten speichern.                                                       | Conhandene Felder markieren                                                                                                    |
|                                                                                                    | Name/Vorname                                                                                                    | Wohnanschrift       Orucken       Ouder Corector       Exempler:       Zu duckende Seiten       Zu duckende Seiten       C Audre Seiten       C Audre Seiten | xare & formulare                                                                                                    |
| Diözese Augsburg<br>Hauptabteilung V - Schule<br>Abteilung Schule und Religionsunterricht<br>Postfach 11 03 49<br>86028 Augsburg | Angestellteir des Bischötl. Ordinariuls Augsburg     Staatliche Lehrkraft oder Lehrkraft mit Agestellung bei privatem Täger     E-Mail sens     Drucken     Speichern     Reset | Diózese Aug<br>Hauptabteilu<br>Abteilung Sc<br>Postfach 11<br>86028 Augsi<br>Charachter orde<br>Charachter orde<br>Charachter orde                           | istra zusentionel fasion<br>istra zusentionel fasion<br>istra zusentionel fasion<br>istra zusentionel<br>istra zusentionel<br>istra zusen |
| Anmeldung zu einer Fortbildung                                                                                                   | (Bitte wählen/markieren Sie die gewünschten Termine/Leistungen!)                                                                                                    | Anmeldung. Ausrichtung:                                                                                                    | inschten Termine/Leistungen!)                                                                                                    |
| Wählen Sie die Veranstaltungsart aus:                                                                                            | rbst-/Frühjahrstagung ○ Schul-/Lehrerpastoral ○ Sonstige<br>restagungen BS/GY/RS ○ Distriktkonferenzen BS/GY/RS<br>ofen Di. 08.10 Fr. 11.10.13 (Eigenbeitrag 40 €)              | Wählen Sie<br>Wählen Sie Ihren Termin:<br>Wählen Sie Ihren Termin:<br>Herbsttagung Leitershofen Di. 08.10 Fr. 11.10.                                         | sete I von 1<br>Ducken Abbreden<br>T13 (Eigenbeitrag 40 €) ✓                                                                                                    |
| Teilnahme mit Übernachtung • Ja N<br>Mit der/den betroffenen Schulleitung/en habe ic                                             | ein Essen I normal Vegetarisch                                                                                                    | Teilnahme mit Übernachtung • Ja Ovein Esse<br>Mit der/den betroffenen Schulleitung/en habe ich gesprochen.                                                   | en  onrmal vegetarisch                                                                                                    |

#### Befehlsschaltfläche ("Command-Button"):

Diese auch visuell als Schaltfläche gut zu erkennenden Elemente (meist etwas erhaben dargestellt) eines Formulars lösen beim Anklicken eine Aktion aus. Klickt man wie oben auf "Drucken" (siehe roten Pfeil oben), öffnet sich der Druckerauswahlbildschirm und man kann das Formular ausdrucken.

Die Befehlsschaltflächen haben immer einen beschreibenden Text der kurz aussagt, welche Aktion sie beim Anklicken auslösen. Statt dem Text kann auch eine kleine Grafik angezeigt werden, die bildlich für die Funktion steht. Statt "Drucken" könnte also z.B. auch ein kleiner Drucker angezeigt werden.

Sie werden übrigens beim Ausdrucken bemerken, dass z.B. die Befehlsschaltflächen nicht mit ausgedruckt werden. Auch andere Elemente, die beim Ausdruck nur stören würden, werden nur am Bildschirm angezeigt.

| Disr, AnmeldungVeranstaltungAll_(Spdf - Adabe Reader<br>Datei Beurbeten Arceige Ferster Hilfe                                                                                                    | _ EX ∑is, AnneldungVeranstaltungAll /Spdf: Adole Reader € X<br>■ Dati Beabelan Avoige Fender tille €                                                                                                    |
|----------------------------------------------------------------------------------------------------|----------------------------------------------------------------------------------------------------|
| 🖹 🖶 🖂 🛞 1 f 1   👄 🕀 133% v   🗮 🔛   🔗 🖗   🛃 Kommentar   E                                                                                                    | rweitert 🖹 🖶 🖂 🛞 🚯 1 / 1 🕞 🕀 133% 💌 🔚 🎇 😓 🖗 🖗 👔 Kommentar 🗄 Erweitert                                                                                                    |
| Fullen Sie bitte das folgende Formular aus. Sie können in dieses Formular eingegebene Daten speichern.                                                                                                    | er markieren 👔 Flähr Sie bitte das folgende Formular aus. Sie körnen in deses Formular eingegebene Daton speichern. 🖻 Vorhandene Felder markieren                                                                                                    |
| Interviewe interviewe intervi | Pieces Argeburg       Pieces Argeburg         Historian       Pieces Argeburg         Historian       Pieces Argeburg         Historian       Pieces Argeburg         Historian       Pieces Argeburg         Historian       Pieces Argeburg         Historian       Pieces Argeburg         Historian       Pieces Argeburg         Historian       Pieces Argeburg         Historian       Pieces Argeburg         Historian       Pieces Argeburg         Historian       Pieces Argeburg         Wahen Sie die Veranstatuturg       Lieterburgerung         Wahen Sie die Veranstatuturg       Lieterburgerung         Wahen Sie heroffenen Schulefüldungen habe ich gesprochen.       Pieces Pieces P |

| Datei | Stoffverteilungsplan_FD.j<br>Bearbeiten Anzeige Fensl | odf - Adobe Reader<br>er Hife                                 |                                    |                     |                  |                 |                       |                  |                                    | 키<br>× |
|-------|-------------------------------------------------------|---------------------------------------------------------------|------------------------------------|---------------------|------------------|-----------------|-----------------------|------------------|------------------------------------|--------|
| B     |                                                       | 1 / 1   • •                                                   | 130% -                             | 🔛 👂 🐶               | 2                |                 |                       | Ko               | nmentar Erweite                    | ent    |
| 1     | Füllen Sie bitte das folgende F                       | ormular aus. Sie können in i                                  | dieses Formular eingegebeni        | e Daten speichern.  |                  |                 |                       | E                | Vorhandene Felder markier          | en     |
|       | Stoffver<br>für den Re<br>Name, Vo<br>Schule:<br>Mon  | teilungspla<br>Iligionsunterri<br>rname:<br>at<br>¥<br>¥<br>+ | n<br>cht (für jede Ja<br>Themenber | ahrgangsstufe       | e je Monat zu o  | und Doppelstur  | Schuljahr:<br>Klasse: | <br>Material     | Speichern Reset Drucken entermine? |        |
| 🚛 Sta | rt Entwurfe - Micros                                  | RELIS Version 1.3                                             | MKCueneHomePag                     | C Formulare / Infor | update der Downl | Microsoft Excel | EX_UynamischeEl       | Lx_Stoffverteilu | N 🔊 🐝 🖂 🔊 🖉 🚳 🔚 🛛                  | 5:26   |

# Tabellenfunktion: Neue Zeile hinzufügen ("+"):

Wenn Sie auf den Knopf mit dem Pluszeichen mit der Maus klicken, dann fügt das Formular eine neue Zeile an das Ende (!) der Tabelle an.

### Tabellenfunktion: Zeile löschen ("-"):

Wenn Sie auf den Knopf mit dem Minuszeichen klicken mit der Maus, dann wird die Zeile, in die Sie geklickt haben (!!) – mit Inhalt - gelöscht!

| ת _unterrichtsbeurteilung_/Spdf - Adobe Reader<br>Datei Bescheten Anzeige Fender Hife                                                                   | [9] X Lin Linterrichtsbeurteilung (5.pdf - Adobe Reader     w Datil Bestellen Anzeige Ferster Hilfe                                                         | _ @ ×<br>*                            |
|----------------------------------------------------------------------------------------------------|----------------------------------------------------------------------------------------------------|---------------------------------------|
| 🖹 🖶 🖂 🛞 1 / 1 🕤 🕂 133% 🗸 🔚 🕃 🔗 💱 📝 Kommentar 🗄                                                                                                    | Erweitert 🖹 🖨 🖂 🔿 🗣 1 / 1 🕤 🗣 133% 🔹 🔓 📴 🕼 🔗 🔯 🖉                                                                                                    | Kommentar Erweitert                   |
| Ellen Sie bitte das folgende Formular aus. Sie können in dieses Formular eingegebene Daten speichern. 📑 Vorhandene Felde                                | der markteren 🖹 Füllen Sie bitte das folgende Formular aus. Sie können in deses Formular eingegebene Daten speichern.                                       | Vorhandene Felder markeren            |
| Klasse: Schülerzahl: am von 08:00 bis 08:45 Uhr                                                                                                    | Klasse: Schülerzahl: am von 08:00 bis                                                                                                    | 08:45 Uhr                             |
| Thema:                                                                                                    | D Thema:                                                                                                    |                                       |
| Lehrplanbezug:                                                                                                    | Lehrplanbezug: Rechtschreitgrüfung 🛛                                                                                                    |                                       |
|                                                                                                    | Rechtschreibprüfung für Kommentare und Formularfelder kann jetzt ausgeführt werden.                                                                         |                                       |
| 1. Unterrichtsentwurf (Lernziele, Verläufsgliederung, sachl. Richtigkeit, Vollständigkeit der Unterlagen, Reflexion über die Klasse)                    | 1. Unterrichtsentwurf (Lernziele,                                                                                                    | n über die Klasse)                    |
| Das ist of Textfeld!                                                                                                    | Das ist ein Textfeld!                                                                                                    |                                       |
| Alles auswählen Strg+A                                                                                                    | Vorschäge:<br>2 Stundenvarlauf (Skizzien auch auch auch auch auch auch auch auch                                                                            | h keine Wertung!)                     |
| Z. JUING Entiernen von Teatfelf aus Weiterbuch<br>Bechtschreitprüfung                                                                                   |                                                                                                    |                                       |
| Tentgil • (Finstien Arbeits- und Sozialformen Medieneinsatz Schüleraktivienung Erreichen der                                                            | leraktivier                                                                                                    | ung, Erreichen der                    |
| 3. Durch Berning                                                                                                    | 3. Durchführung des Unterrie Hraufigen zu Ale Sprachen 💽 Hraufigen                                                                                          |                                       |
|                                                                                                    | Fertig                                                                                                    |                                       |
| 4. Lehrer-Schüler-Interaktion                                                                                                    | 4. Lehrer-Schüler-Interaktion                                                                                                    | , Sprache,                            |
|                                                                                                    |                                                                                                    |                                       |
| (Augustel blag and BECONDEDE STELIATINE FAKTODEN (Surdnummende / andricksteinide Faktonen e. P.                                                         | (Aurushi kier of BESONICEDE SITI ATURE EALTOPEN/Errobustonde / adeith                                                                                       | arada Esktoron z R                    |
| 5. Besondere situative Faktoren                                                                                                    | 5. Besondere situative Faktoren                                                                                                    | EHLUNG oder<br>Unterrichtsstunde, z.B |
| im schulpastoralen Bereich, Ganztagsschule usw.)                                                                                                    | im schulpastoralen Bereich, Ganztagsschule usw.)                                                                                                    |                                       |
|                                                                                                    |                                                                                                    |                                       |
| 13.11.2013                                                                                                    | 13.11.2013                                                                                                    |                                       |
| Art der Bewertung:                                                                                                    | Art der Bewertung:                                                                                                    | 5?                                    |
|                                                                                                    |                                                                                                    |                                       |
|                                                                                                    |                                                                                                    |                                       |
| 📲 🖉 Istanet Belan Ausburg. 💭 Posterioaria - Mirosoft 🌈 IsveSrigt - Gales Con Di Friedvirsionen 👘 Ex Devenischelkennte 👘 Tin Heinrichsbeurte 🦉 Sim 🔊 🔊 🔊 | 🖉 🖉 1647 🦉 Sart 🧭 Extrant Betun Ausdur, 🖉 Podersono - Morosti, 🧳 JavaStrict - Galleo Con, 🖓 TreeVersione 🖉 Ex. Donanische Benete, 💌 To. Holowich scherter - | ▼<br>S → ○ D = 2 = 2 = 2 = 0 = 16:04  |

# Textfeldfunktion Rechtschreibprüfung

Wenn Sie mit der Maus in einem Textfeld einen Rechtsklick durchführen, dann öffnet sich ein kleines Fenster ("Popup-Menü"), in dem Sie "Rechtschreibprüfung" auswählen.

Nun öffnet sich ein neues Fenster mit der Rechtschreibprüfung.

Die Rechtschreibprüfung arbeitet immer je Textfeld, d.h. Sie müssen für jedes Textfeld diesen Vorgang erneut ausführen.

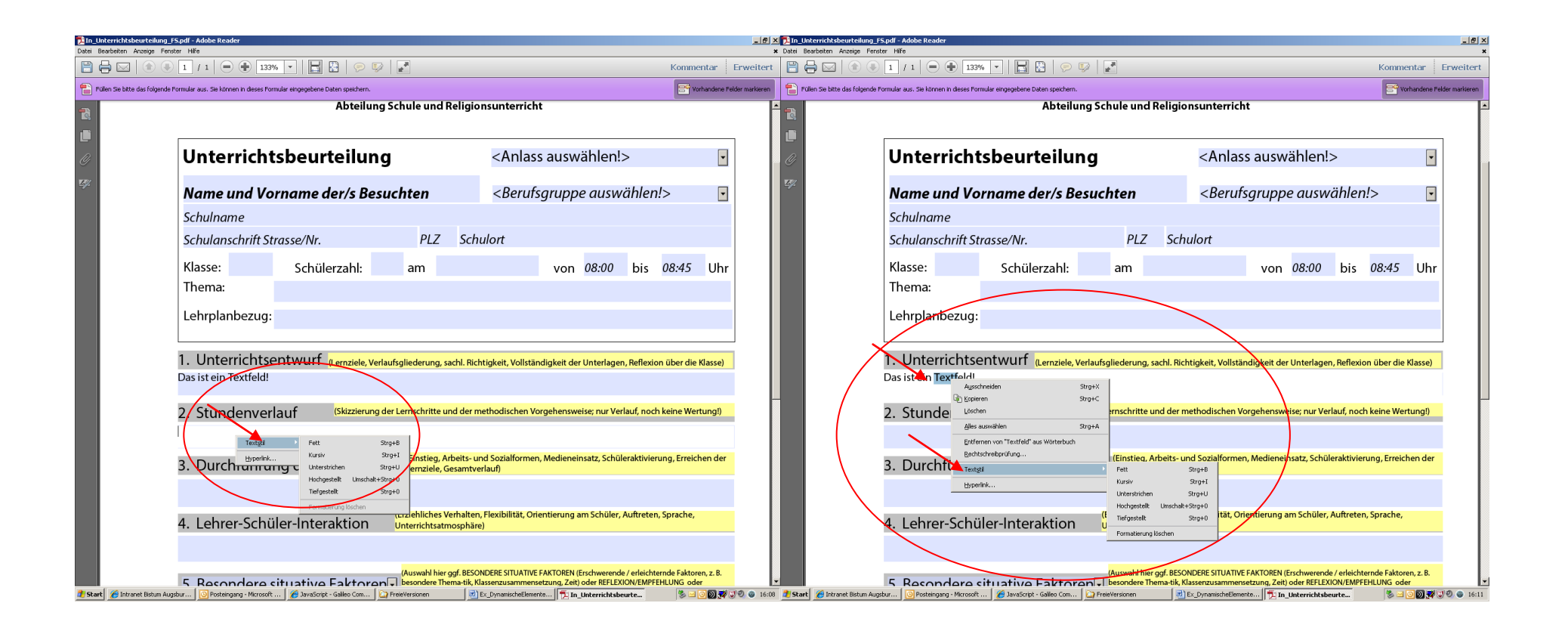

#### <u>Textfeldfunktionen Fett/Kursiv/Unterstreichung/Hoch-/Tiefstellen und Formatierungen wieder löschen</u> ("Textstil")

Wenn Sie in einem Textfeld Text markieren und dann einen Rechtsklick durchführen, dann öffnet sich ein kleines Fenster ("Popup-Menü"), in dem Sie "Textstil" auswählen. Sie können nun den Textstil für die markierte Textstelle festlegen (klicken Sie auf Fett, Kursiv....)! ODER

Wenn Sie mit der Maus ohne Text zu markieren in das (auch leere) Textfeld mit der rechten Maustaste klicken, dann öffnet sich ebenfalls das kleine Fenster, in dem Sie "Textstil" auswählen. Sie können nun den Textstil für den einzugebenden Text festlegen. War das Textfeld vorher leer, gilt diese Einstellung für den gesamten Text in diesem Feld. War bereits Text eingegeben, gilt die Einstellung für den danach eingegebenen Text in diesem Feld.

Diese Funktion wird derzeit nur bei ausgewählten Textfeldern vom Autor des Formulars aktiviert! Sie erkennen das letztlich nur daran, ob nach dem Rechtsklick mit der Maus im Menü "Textstil" angeboten wird oder nicht!